# Local Storage Unavailable

If you see the notification that local storage is unavailable, it most likely means your browser is configured to block third-party storage. Please follow the appropriate instructions on how to enable third-party storage for Structure Cloud.

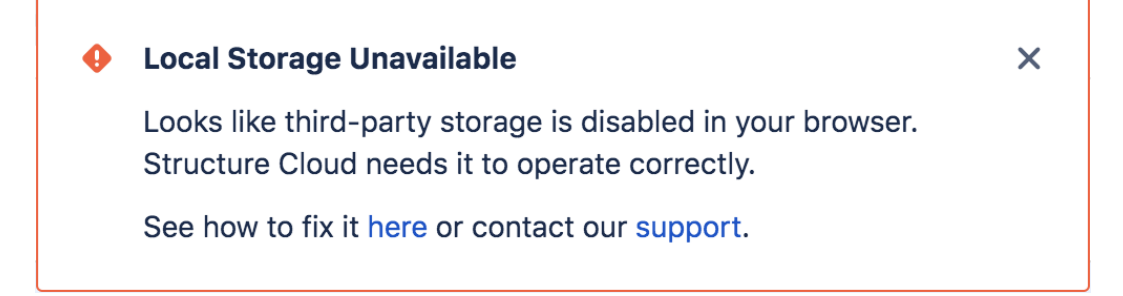

#### Google Chrome users:

- 1. Open Google Chrome.
- 2. Navigate to chrome://settings/cookies.
- 3. Uncheck 'Block third-party cookies and site data' option.
- 4. or...
- 5. In the Customized Behaviors section, under Sites that can always use cookies, add [\*.]structure.app.

| Settings                        |                                 | Q Search settings                                                                                                    |     |  |  |  |  |  |
|---------------------------------|---------------------------------|----------------------------------------------------------------------------------------------------|-----|--|--|--|--|--|
| <b>.</b>                        | You and Google<br>Autofill      | Preload pages for faster browsing and searching<br>Preloads pages that Chrome thinks you might visit. To do this, Chrome may use cookies, if you allow<br>cookies, and may encrypt and send pages through Google to hide your identity from sites. |     |  |  |  |  |  |
| <ul><li>••</li><li>••</li></ul> | Privacy and security Appearance | See all cookies and site data                                                                                                    |     |  |  |  |  |  |
| Q                               | Search engine                   | Customized behaviors                                                                                                    |     |  |  |  |  |  |
|                                 | Default browser                 |                                                                                                    |     |  |  |  |  |  |
| Ċ                               | On startup                      | Sites that can always use cookies                                                                                                    | Add |  |  |  |  |  |
| Advanced -                      |                                 | [*.]structure.app                                                                                                    | :   |  |  |  |  |  |

#### Firefox users:

- 1. Open Firefox.
- 2. Navigate to *about:preferences#privacy*.
- 3. Under Cookies and Site Data, click Manage Permissions...
- 4. Allow access for https://structure.app.

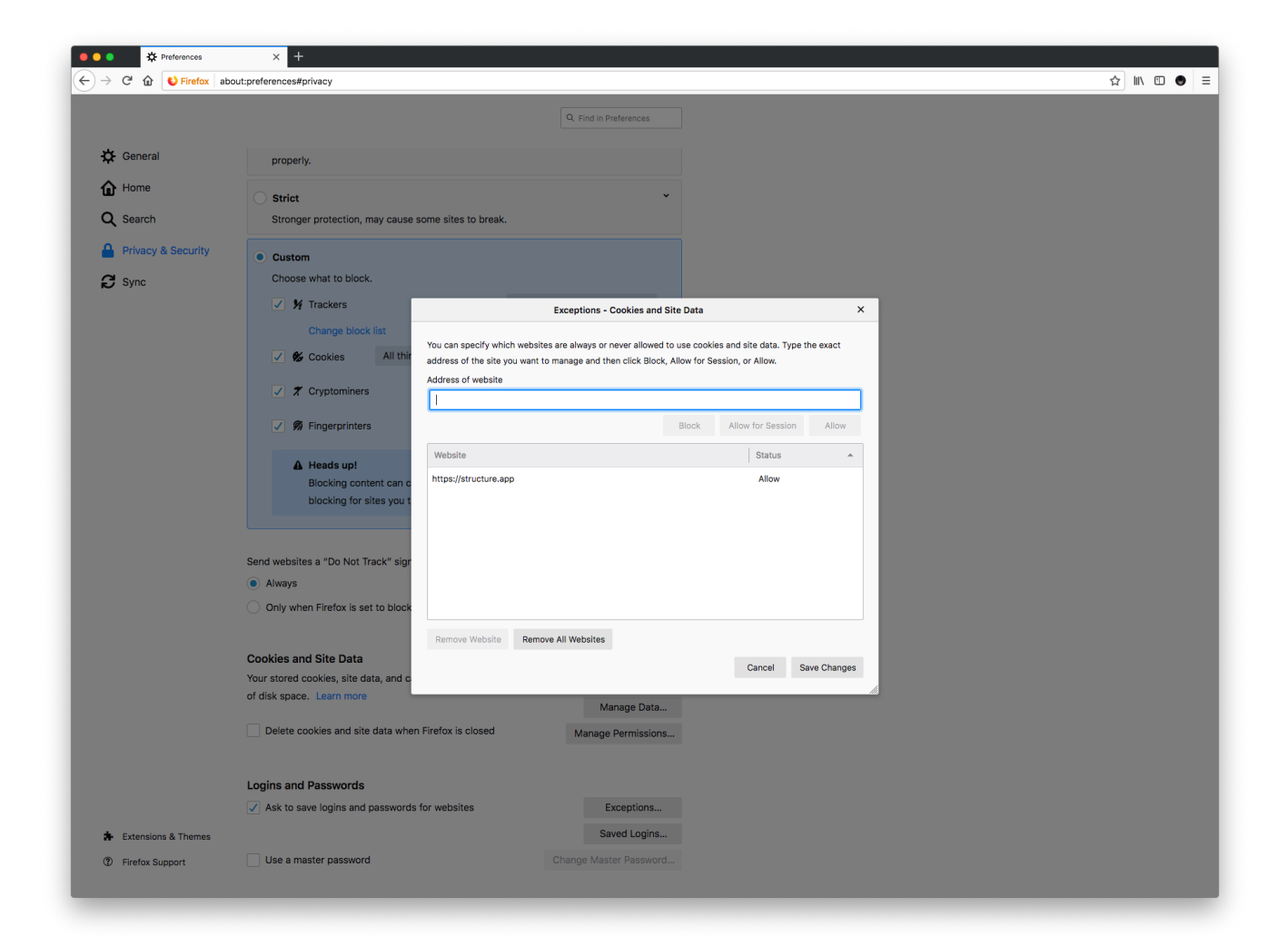

#### Safari users:

- 1. Open Safari.
- 2. At the top-left, click Safari and choose Preferences...
- 3. In the dialog that opens, go to the Privacy tab.
- 4. Under Cookies and website data, uncheck Block all cookies.

There is no way to allow access only for specific websites in Safari, if you need more granular controls, please consider Google Chrome or Firefox.

|         |      | 1        | $\bigcirc$ | 0        |           |         | Privac                      | y                           |       | à                                                      |   |
|---------|------|----------|------------|----------|-----------|---------|-----------------------------|-----------------------------|-------|--------------------------------------------------------|---|
| General | Tabs | AutoFill | Passwords  | Search   | Security  | Privacy | Websites                    | Extensions                  | s Ac  | dvanced                                                |   |
|         |      |          |            |          |           | -       |                             |                             |       |                                                        |   |
|         |      |          |            | Websi    | te tracki | ng: 🔽 I | Prevent c                   | oss-site t                  | rack  | king                                                   |   |
|         |      |          | Cookies    | and we   | ebsite da | ta: 🗌 I | Block all d                 | ookies                      |       |                                                        |   |
|         |      |          |            |          |           | N       | lanage W                    | ebsite Dat                  | ta    |                                                        |   |
|         |      |          | Apple P    | av and i | Apple Ca  | rd: 🗆 / | Allow web                   | sites to cl                 | heck  | for Apple Pay and Apple Card                           |   |
|         |      |          |            | ,        |           |         | Safari allow<br>and Apple ( | s you to ma<br>Card with To | ike p | urchases on the web using Apple Pay<br>ID on this Mac. | ? |

#### Edge users:

- Open Microsoft Edge.
   Click on the Settings and more actions button on the toolbar and select Settings.
   Open the Privacy & security tab.
   Under Cookies, select Don't block cookies (default).

There is no way to allow access only for specific websites in Microsoft Edge, if you need more granular controls, please consider Google Chrome or Firefox.

<u>-</u>

# Privacy & security

-¦⊐

## Browsing data

Some features might save data on your device or send it to Microsoft to improve your browsing experience

Learn more about Microsoft privacy

#### Clear browsing data

Includes cookies, history, passwords, and other data

Choose what to clear

#### Cookies

Don't block cookies

## Media licenses

Let sites save protected media licenses on my device

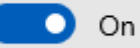

## Privacy

### Send Do Not Track requests

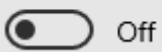

Show search and site suggestions as I type

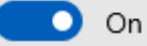

Show search history

💽 On

Clear Bing search history

### Use page prediction

This speeds up browsing, improves reading, and makes your overall experience better

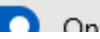

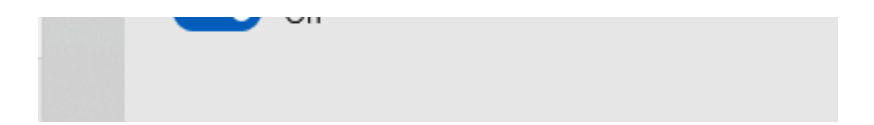